2014年11月14日 サポートウェビナー

## NextSeq 500から得られる データのFASTQ変換 - bcl2fastq バージョン2 ほか

イルミナ株式会社 バイオインフォマティクス サポートサイエンティスト 癸生川絵里 (Eri Kibukawa)

© 2013 Illumina, Inc. All rights reserved.

Illumina, IlluminaDx, BaseSpace, BeadArray, BeadXpress, cBot, CSPro, DASL, DesignStudio, Eco, GAIIx, Genetic Energy, Genome Analyzer, GenomeStudio, GoldenGate, HiScan, HiSeq, Infinium, iSelect, MiSeq, Nextera, NuPCR, SeqMonitor, Solexa, TruSeq, TruSight, VeraCode, the pumpkin orange color, and the Genetic Energy streaming bases design are trademarks or registered trademarks of Wagnina, InterNation events and the state the property of their respective owners.

本日の内容

- ▶ NextSeq 出力データを扱うための3選択
  - 選択1: BaseSpace クラウドを使用する
  - 選択2: BaseSpace オンサイトを使用する
  - 選択3:ご自分の計算機環境を使用する

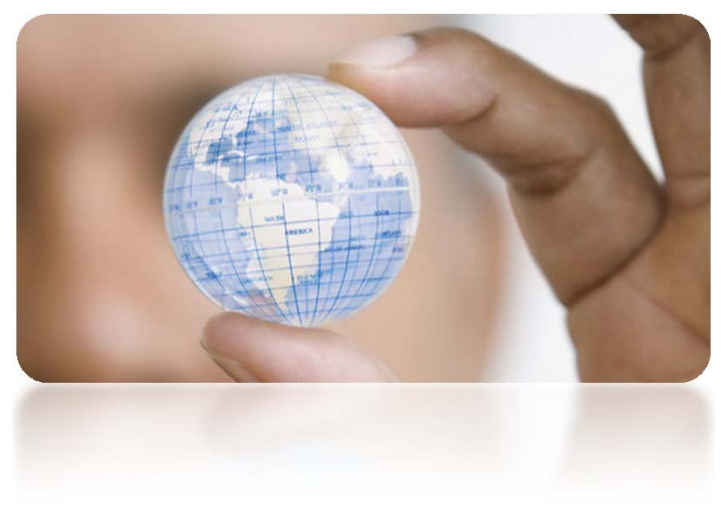

- ▶ bcl2fastq2の使い方 (NextSeq 500, HiSeq X Ten 共通)
  - ・ bcl2fastq2 とは
  - サンプルシートの準備
  - ・ 実行前後のファイル構造とNextSeqデータ圧縮
  - ・ Bcl2fastq2の実行
  - 実行結果レポート

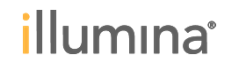

### サンプルから答えまでのワークフロー

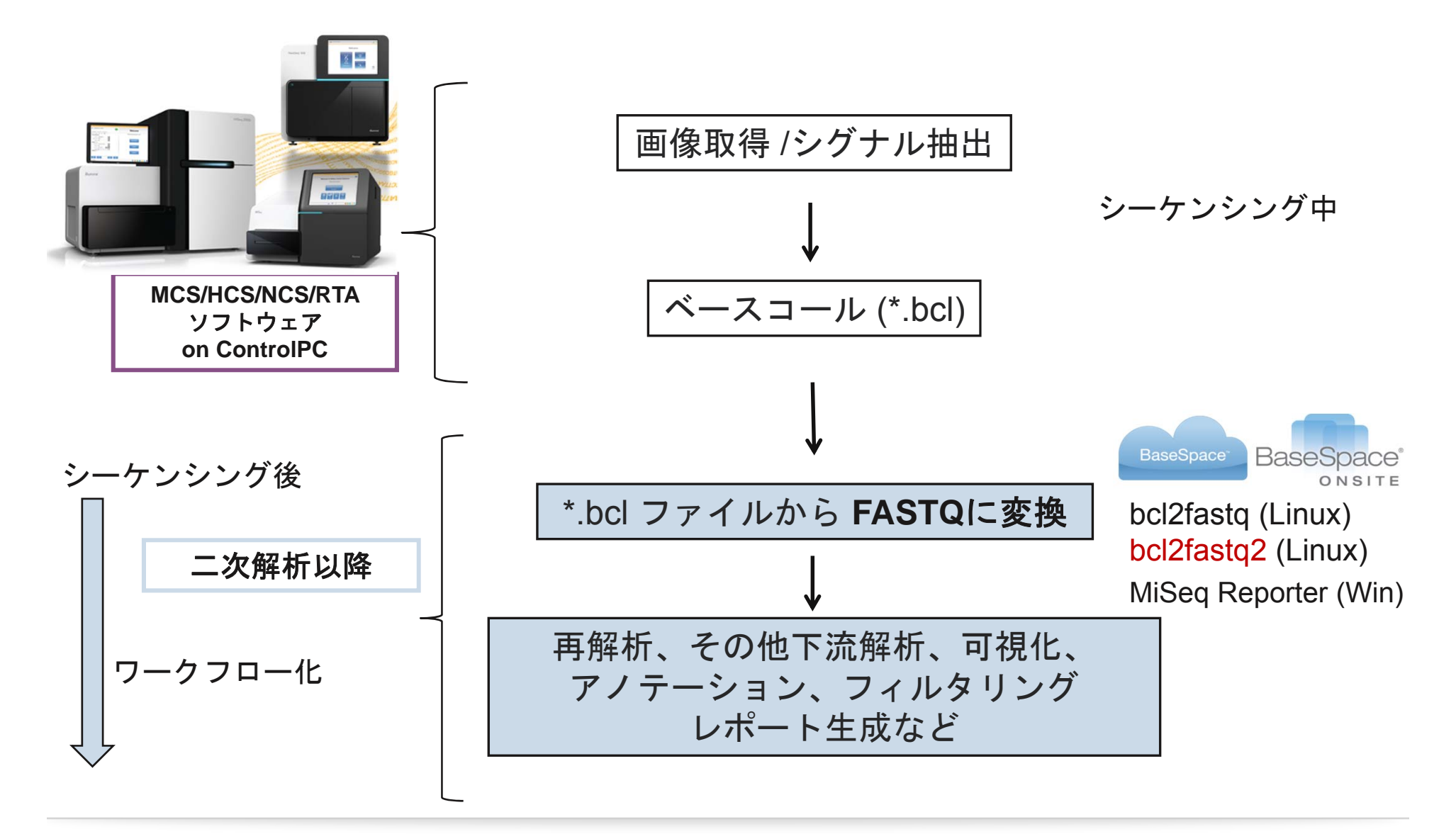

### NextSeq データを扱うための3選択 サマリ

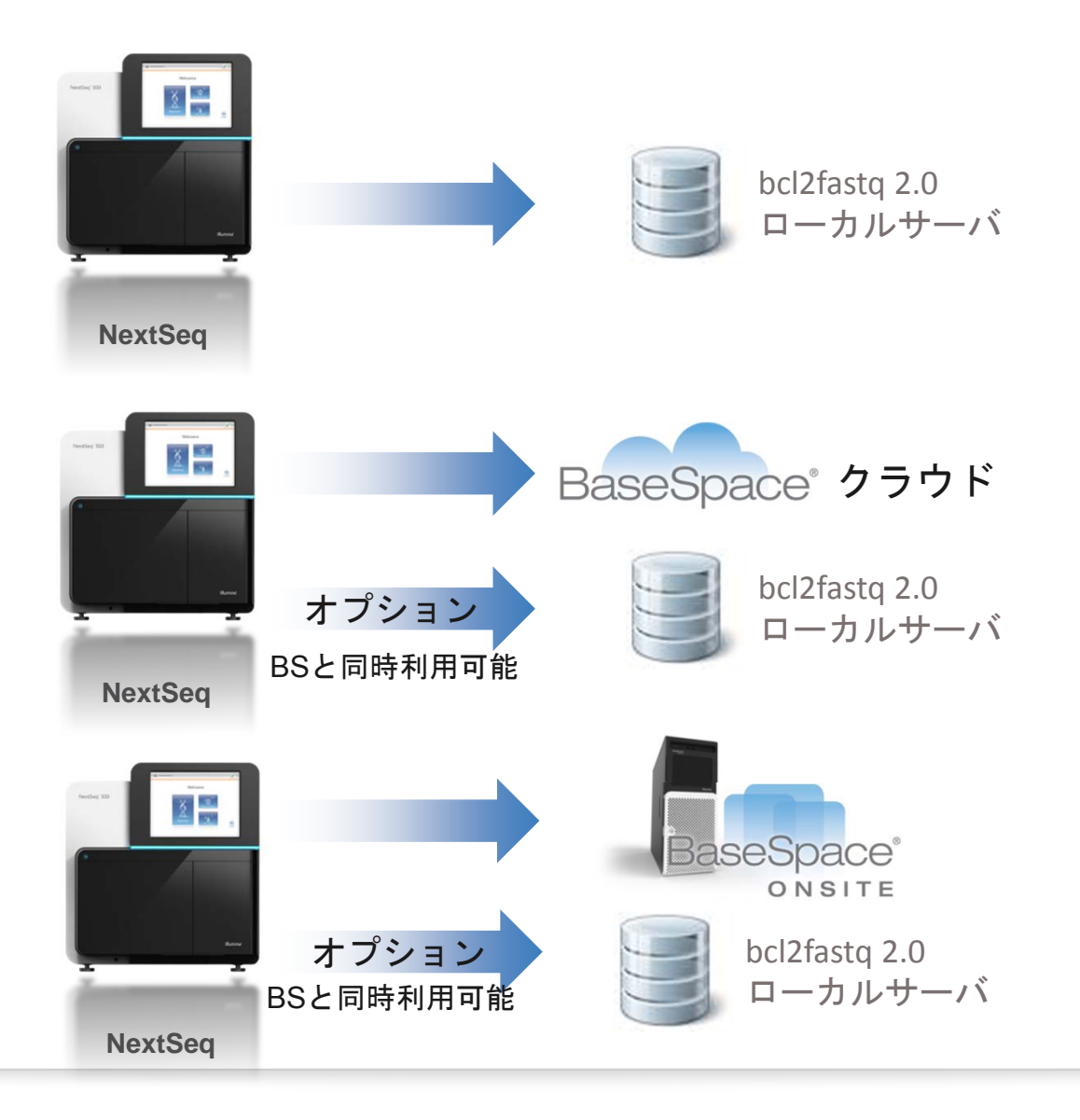

## 選択1: BaseSpace クラウドを利用する

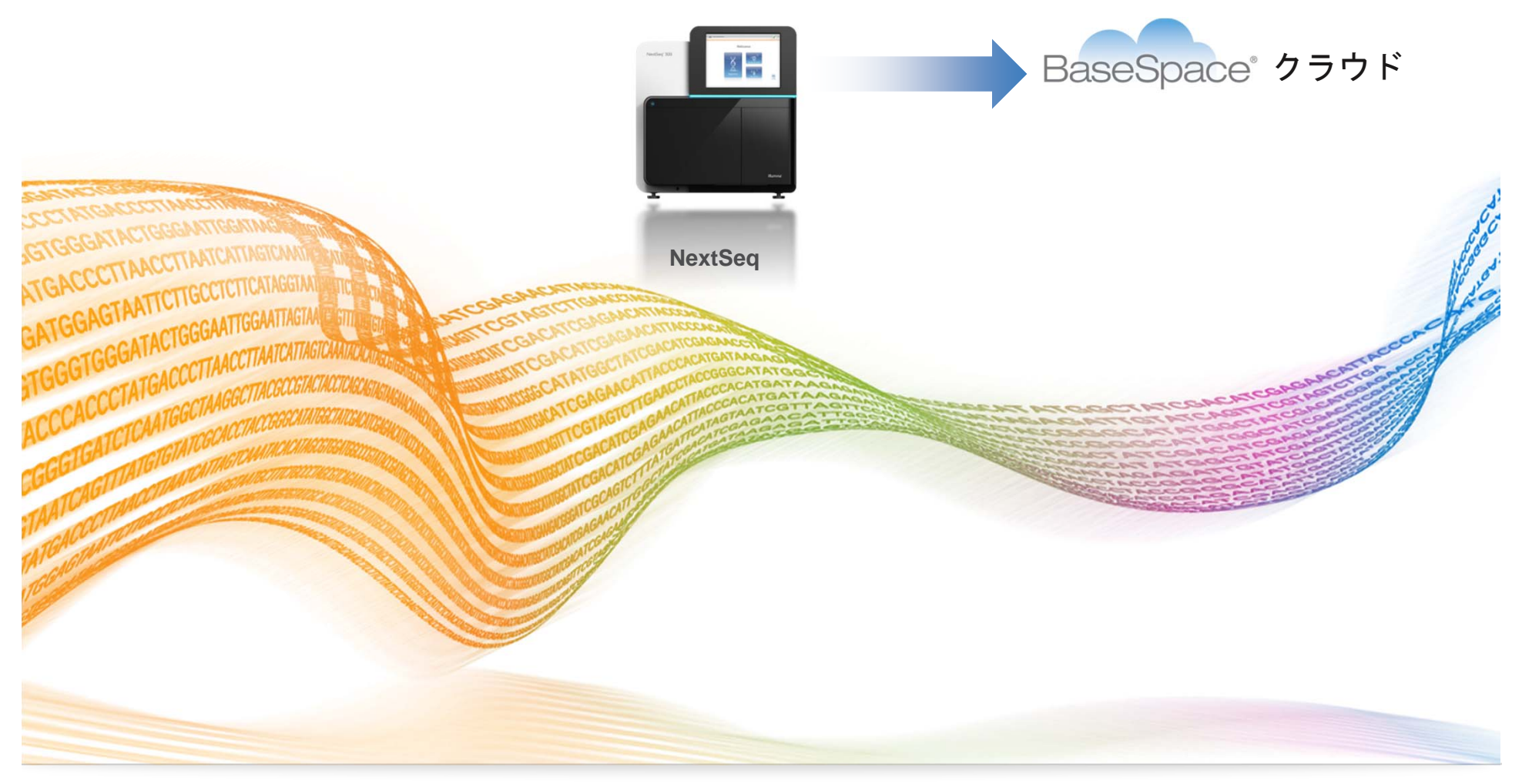

### BaseSpaceはどなたでも、 すぐ使い始められます。

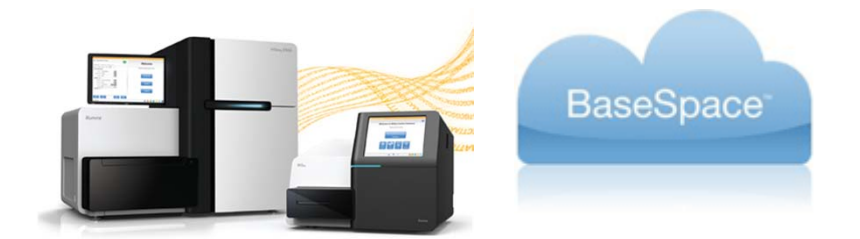

- メールアドレスを持つ人ならどなたでも、ほぼマウスクリックの操作のみで解析や情報管理・共有を行うことができる環境です。
- ▶ クラウド利用タイプと、ローカルサーバタイプでご提供いたします。
- ▶ イルミナ製品をお持ちの方も、お持ちでない方も、メールアドレスでアカウント登録頂ければ使えます。

<u>basespace.com</u>からログイン頂ければ公開デモデータを使って すぐに解析をお試し頂けます。

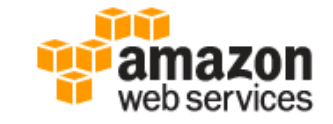

cf. http://aws.amazon.com/security

- "Amazon Web Services" を土台のクラウド環境として使っています。
- ディスク<u>1Tバイトの容量までフリーの利用(1アカウントあたり)</u>
   <u>イルミナ コア アプリもフリーの利用</u>

(RNA Seq, エクソーム、全ゲノム、腫瘍/正常解析(全ゲノム)、16S メタゲノム解析、 VariantStudio アノテーション・変異解析ツールなど)

## BaseSpace クラウド : サンプルから答えまで

インターネットがあれば初期費用ゼロでスタートできます

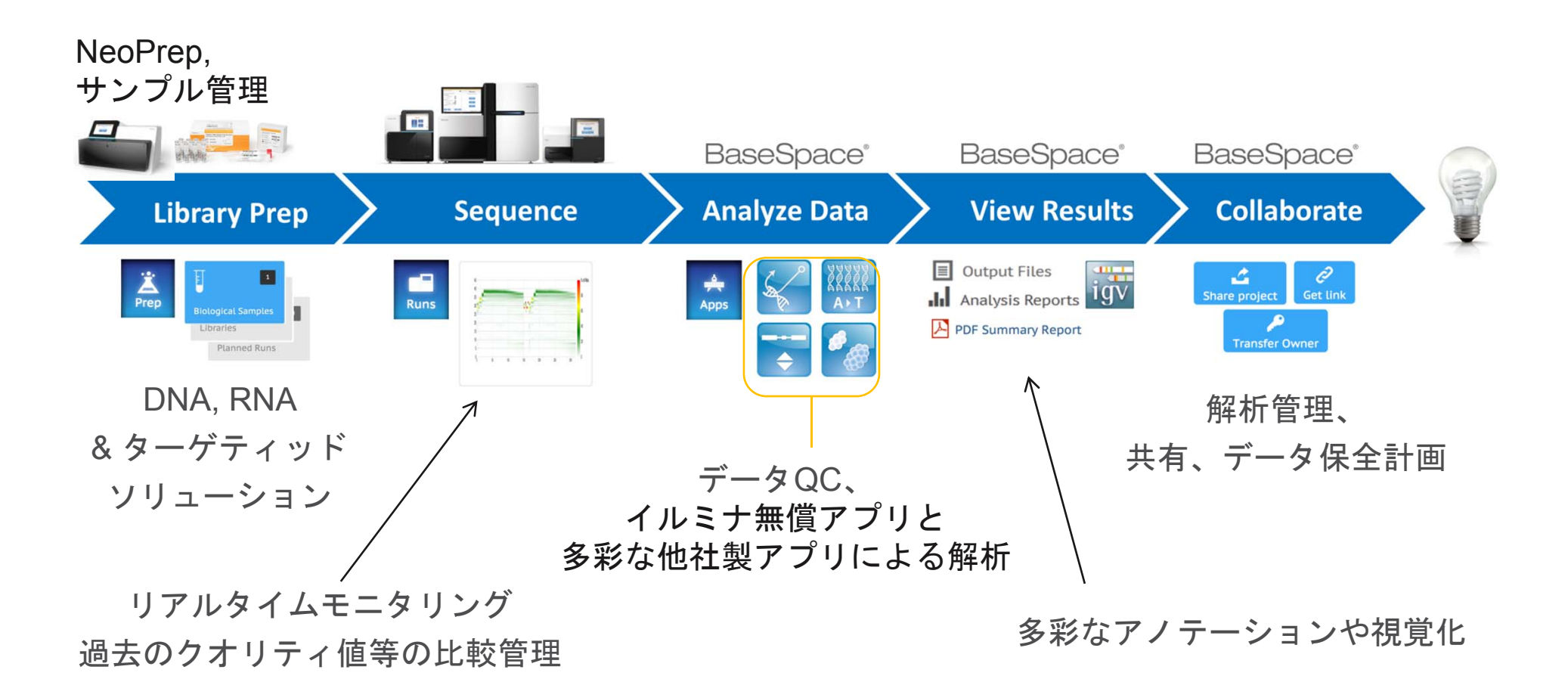

<u>サンプル情報管理から解析の繰返しや比較、レポーティングまでを簡単に一元管理</u>

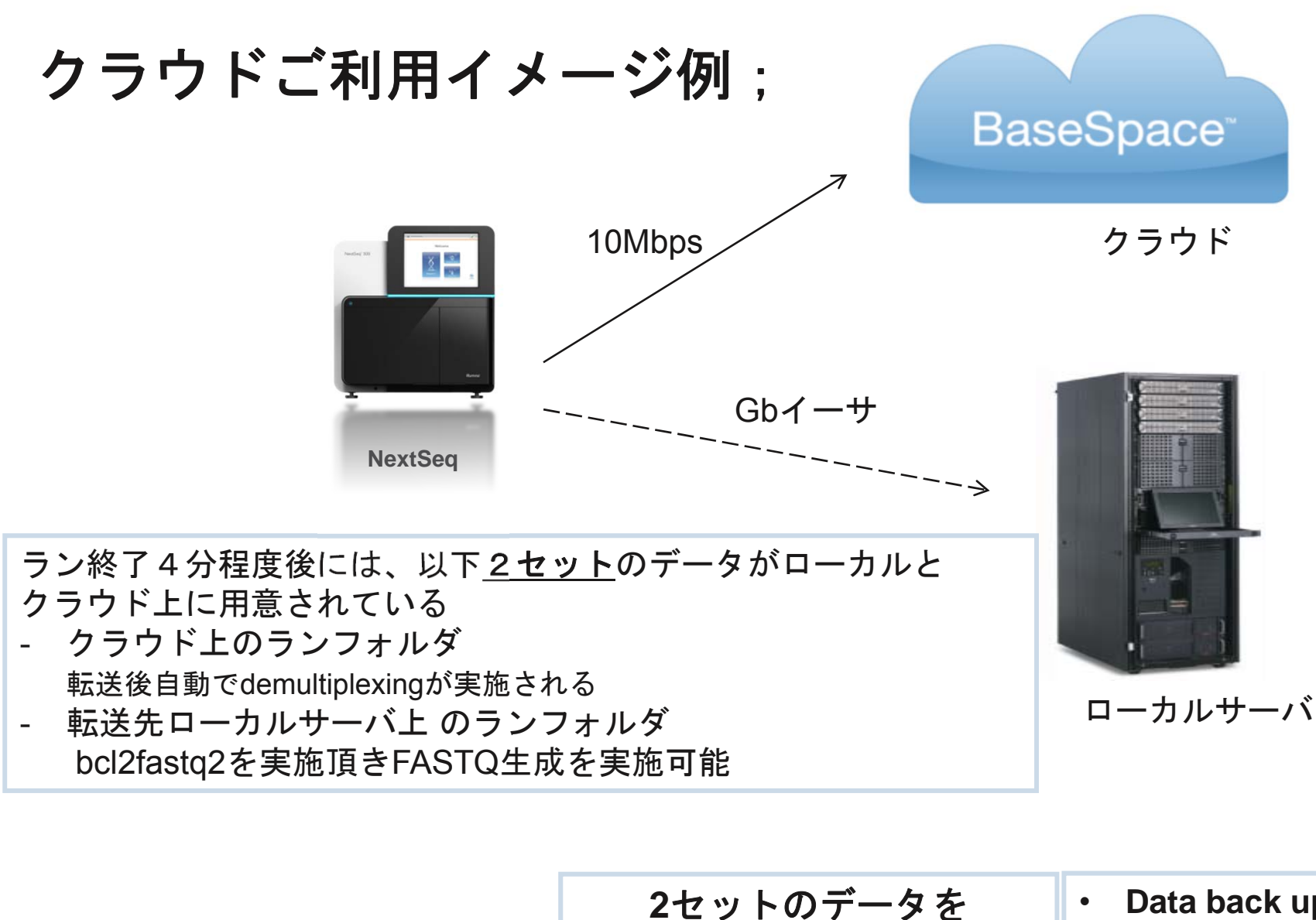

物理的に別々の場所に保有

- Data back up ٠
- **Robust system** ٠
- **Disaster planning**

### BaseSpace クラウドへのシーケンサー 接続要件

インターネットがNextSeqから利用できる環境であること -> NextSeqのWebブラウザから、Googleなどが見られる状況で したらOK

<所内ファイヤーウォールの設定等ある方向け情報>

BaseSpace利用時の使用ポート;

ポート80, 443 (HTTPS/SSL)

-> 一般的なwebブラウザで使用されているポートです

また以下の名前でのインターネットへのアクセス;

api.basespace.illumina.com

basespace.illumina.com

\*.amazonaws.com

### NextSeq BaseSpaceクラウド ご参考

クラウドご利用にご興味いただけた方は、弊社HPに加え、 イルミナサポートウェビナー もぜひご参考下さい。 http://www.illuminakk.co.jp/events/webinar\_japan.ilmn?ws=ss

BaseSpace 環境自体の使い方に関するウェビナー

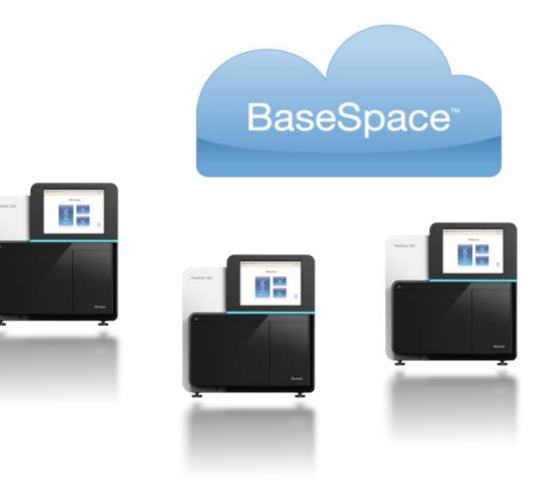

| 2014/09/12 | 「次世代シーケンサー(NGS)の新たなデータ解析アプローチ:<br>BaseSpace 」                                 |
|------------|-------------------------------------------------------------------------------|
| 2013/09/06 | サポートウェビナーシリーズ 2013<br>「BaseSpace リリース版(MiSeq/HiSeq)」                          |
| 2012/11/22 | サポートウェビナーシリーズ 2012<br>「BaseSpace - genomics cloud computing ベーススペースの<br>使いかた」 |

### 選択2: BaseSpace Onsiteを利用する

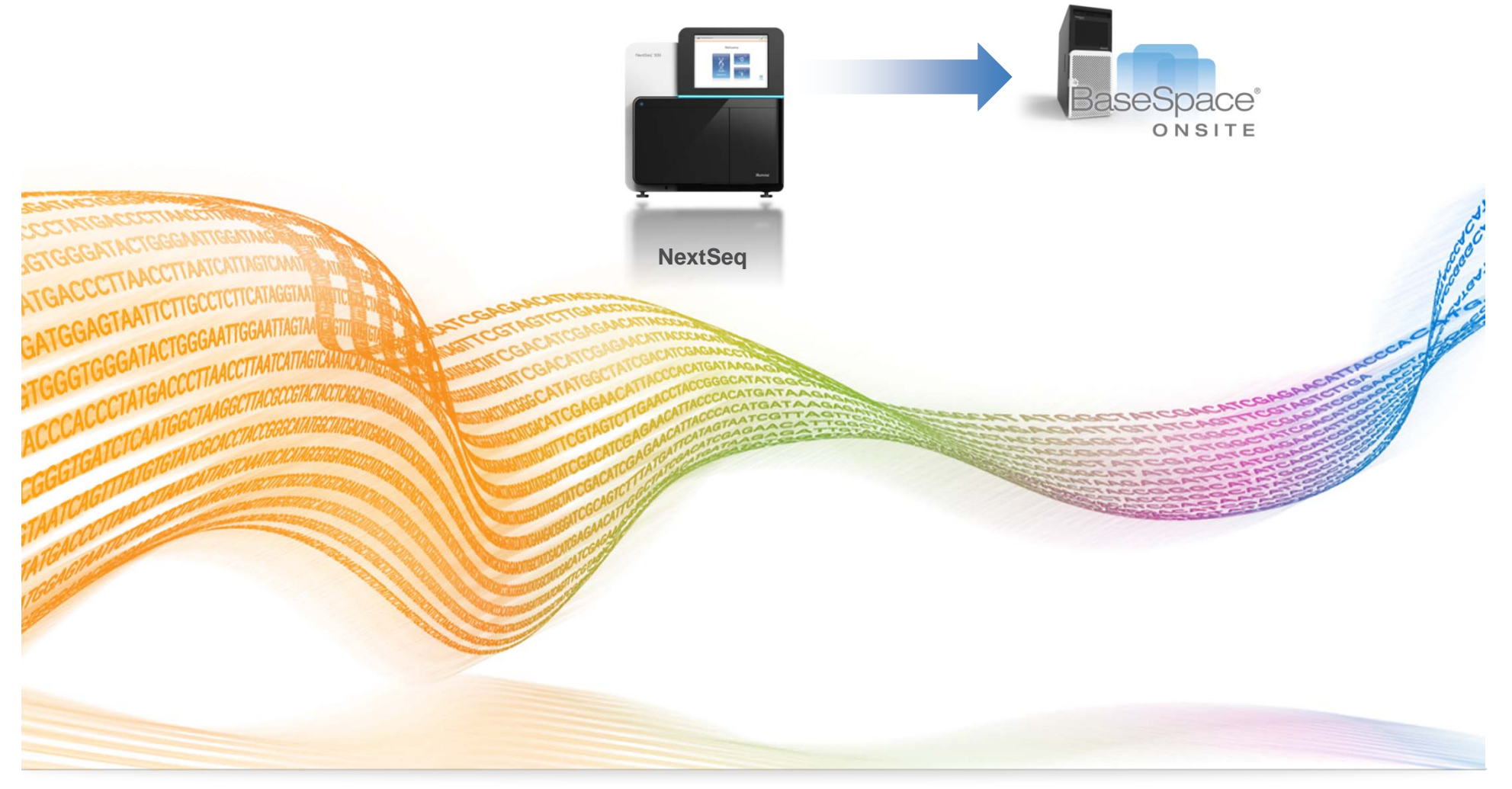

### BaseSpace Onsite (ベーススペースオンサイト)

外部インターネットに接続しないローカルサーバと解析環境

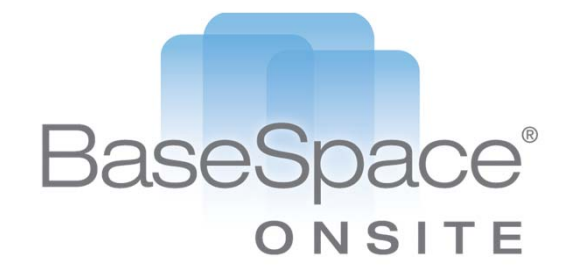

- データはオンサイト内で保管、<u>インターネットの接続を</u>
   <u>必要としません</u>
- ▶ 所内のイントラネットに接続して利用
- ▶ 現在NextSeqIこ対応(HiSeq/MiSeqIこも2015対応予定)

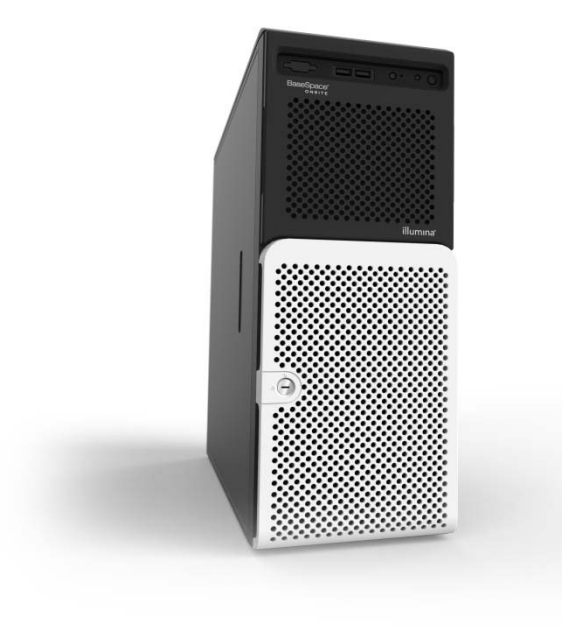

- ▶ イルミナによるトータルサポート
- サンプル、ラン、解析データを一元管理; ITやバイオイ ンフォの負荷を軽減
- ▶ BaseSpaceクラウドと同様の使い勝手
- ▶ 他社製アプリは現在未搭載
- イルミナコアアプリのみを搭載
- ▶ アップデートによりアプリ搭載数も増加予定
- ▶ 最大6ノード構成

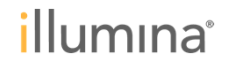

### BaseSpace Onsite 価格

| カタログ番号      | 製品                       | 内容                                                                                                    | 価格    |
|-------------|--------------------------|----------------------------------------------------------------------------------------------------|-------|
| SE-403-1001 | BaseSpace Onsite<br>システム | <ul> <li>BaseSpace Onsite 4U サーバ</li> <li>BaseSpace Onsite システムソフトウェア</li> <li>1 年間のサービスとSWライセンス込み</li> </ul> | 900万円 |
| SW-430-1001 | 年間サービス<br>+SW ライセンス      | <ul> <li>機能やユーザーインターフェースの改善</li> <li>ハードウェアサービス</li> </ul>                                                    | 225万円 |
| SE-403-1004 | ブリッジ                     | <ul> <li>2台以上のBaseSpace Onsiteシステムへの<br/>コネクション変更</li> </ul>                                                  | 0円    |

## 選択3: ご自分の計算機環境を使用する

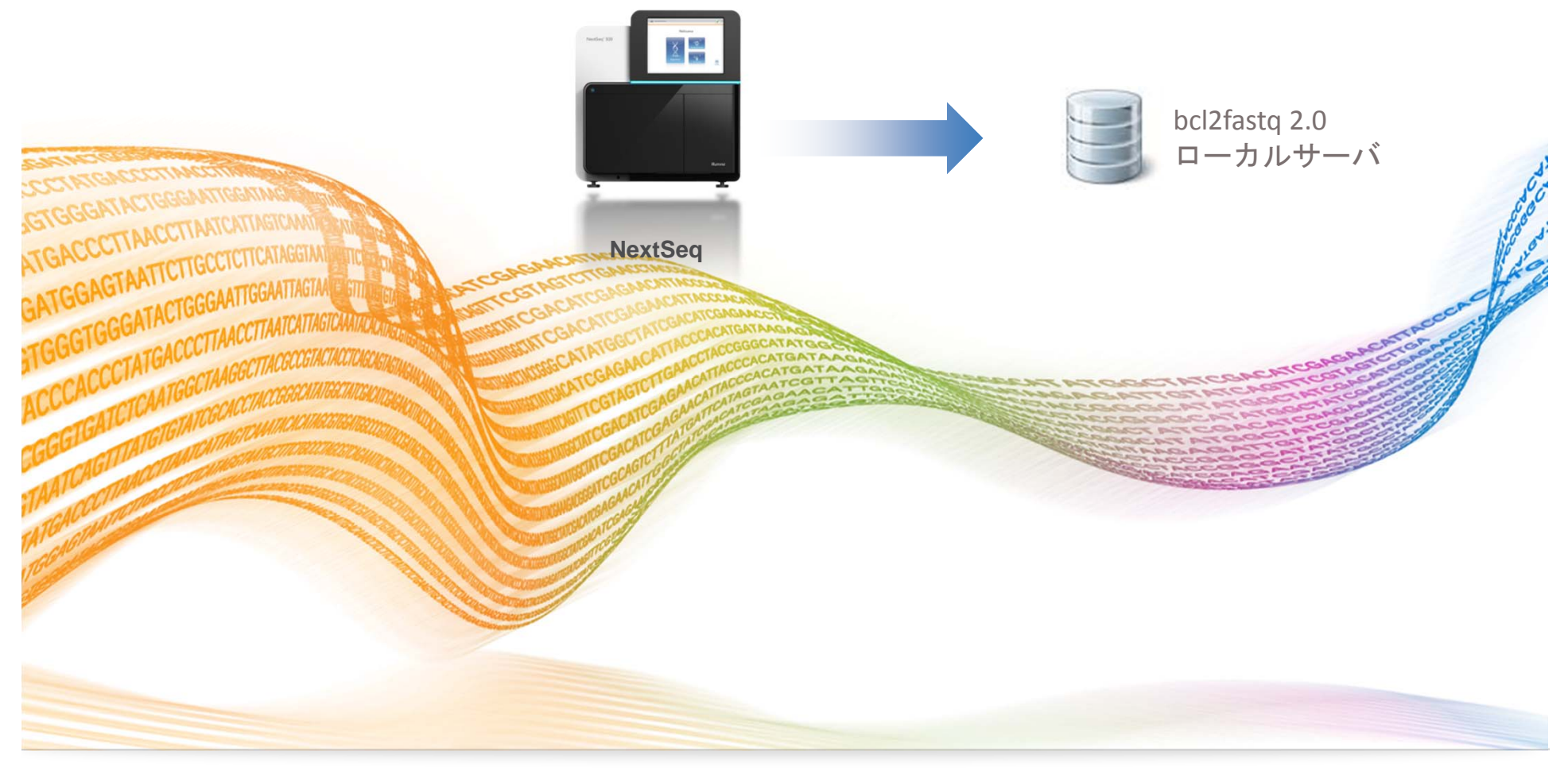

### シーケンス中のデータ転送先サーバのご準備

- NextSeqは塩基をコールする度に逐次データをサーバに転送する
- ▶ このため転送先サーバの準備が必用
- NextSeq 内蔵のWindowsPC からサーバに書き込める状態を構築すること が必用(Samba などCIFSプロトコルによる共有環境の構築)

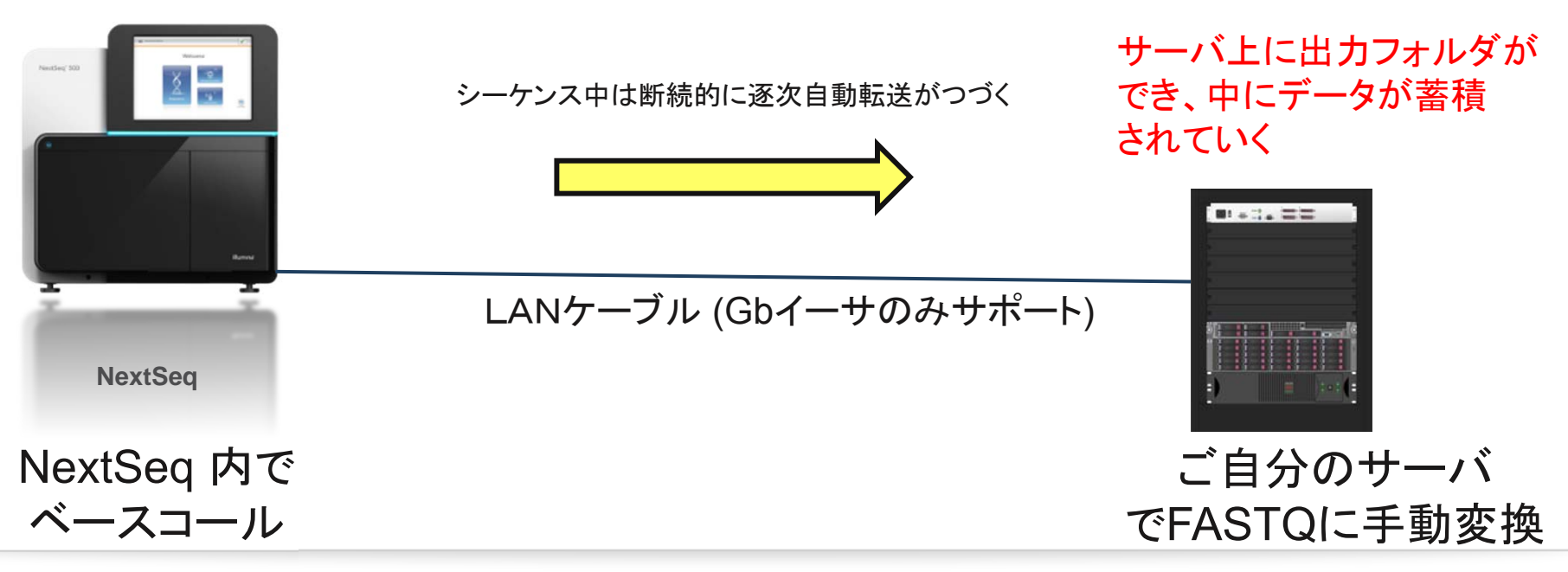

## NextSeq データ量 (スループット)

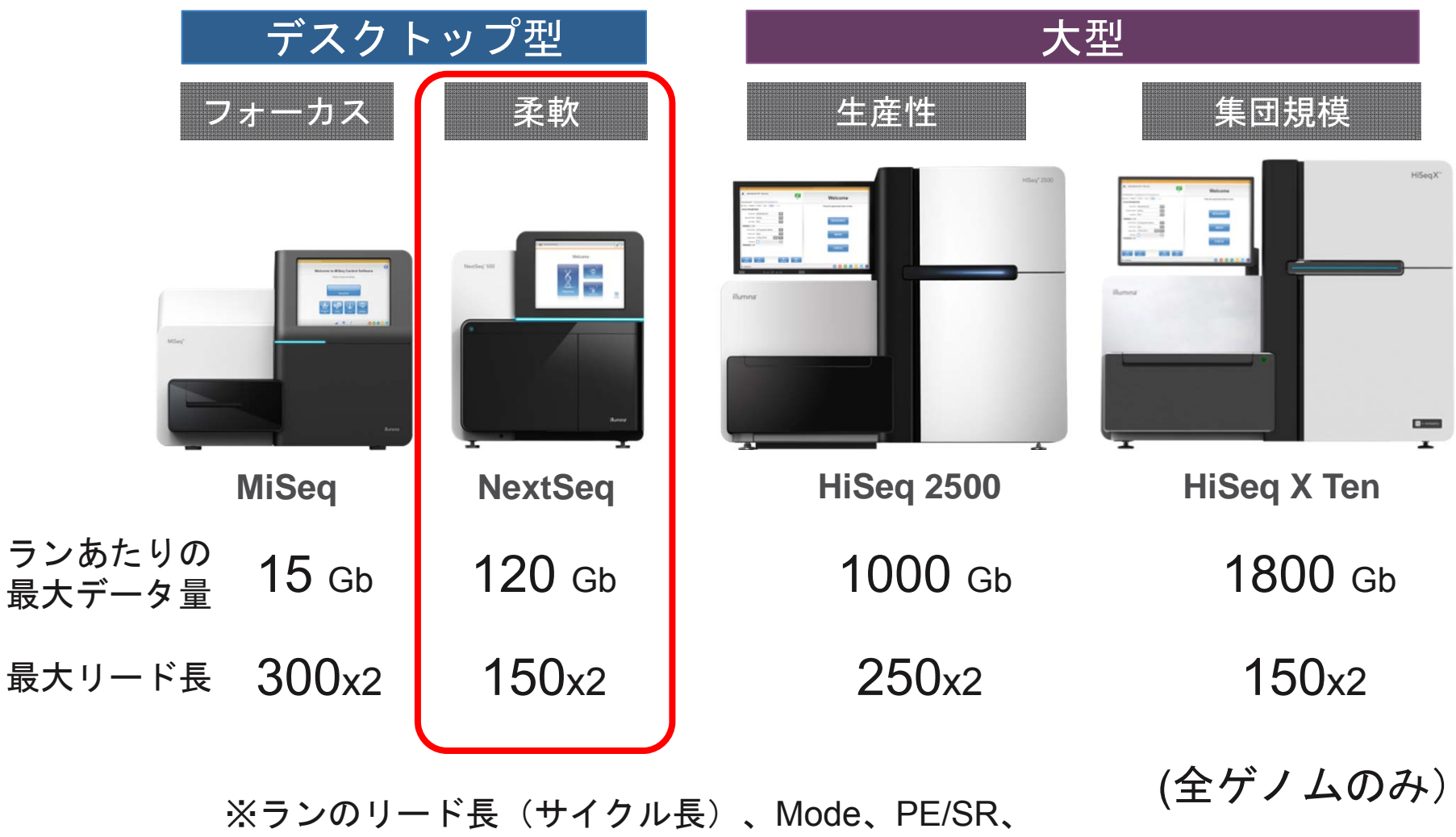

クラスタ密度等により多少変わって参ります。

### シーケンス中のデータ転送の速度要件

高出力フローセル (HO) の場合で約120GByte 程度を29時間 でシーケンス
↓

このため<u>10Mbps 以上を推奨</u>

実際はカタログ値の120Gbases よりも多くデータが出てしまう事も多く、 またピーク速度も考慮して、この数倍の転送速度が確保できていれば より安心

NextSeq 500 サイトプレップ(事前準備)ガイドにも記載がございます。 公式な要件ドキュメントが必要の場合はサイトプレップガイドをご参照ください。

#### Linux コマンドラインツール bcl2fastq2

要件を満たす計算機環境をお持ちであれば、 弊社より無償で提供のbcl2fastq2をインストールし、利用できる。

Bcl2fastq2はFASTQ生成ツールであり、解析機能はない。

ご自分のサーバ環境構築・運用・トラブルシュート、 ソフトウェアインストール・アップグレード等は お客様でのご準備・ご実施となる。

弊社製品に関してはテクニカルサポートからのアドバイスは随時得られる。

### NextSeq の場合の3選択 まとめ

弊社独自フォーマットのbcl形式を業界標準FASTQ形式に変換するため、 <u>どれか1つは必ずご用意頂く必要がございます</u>(併用運用可能)。

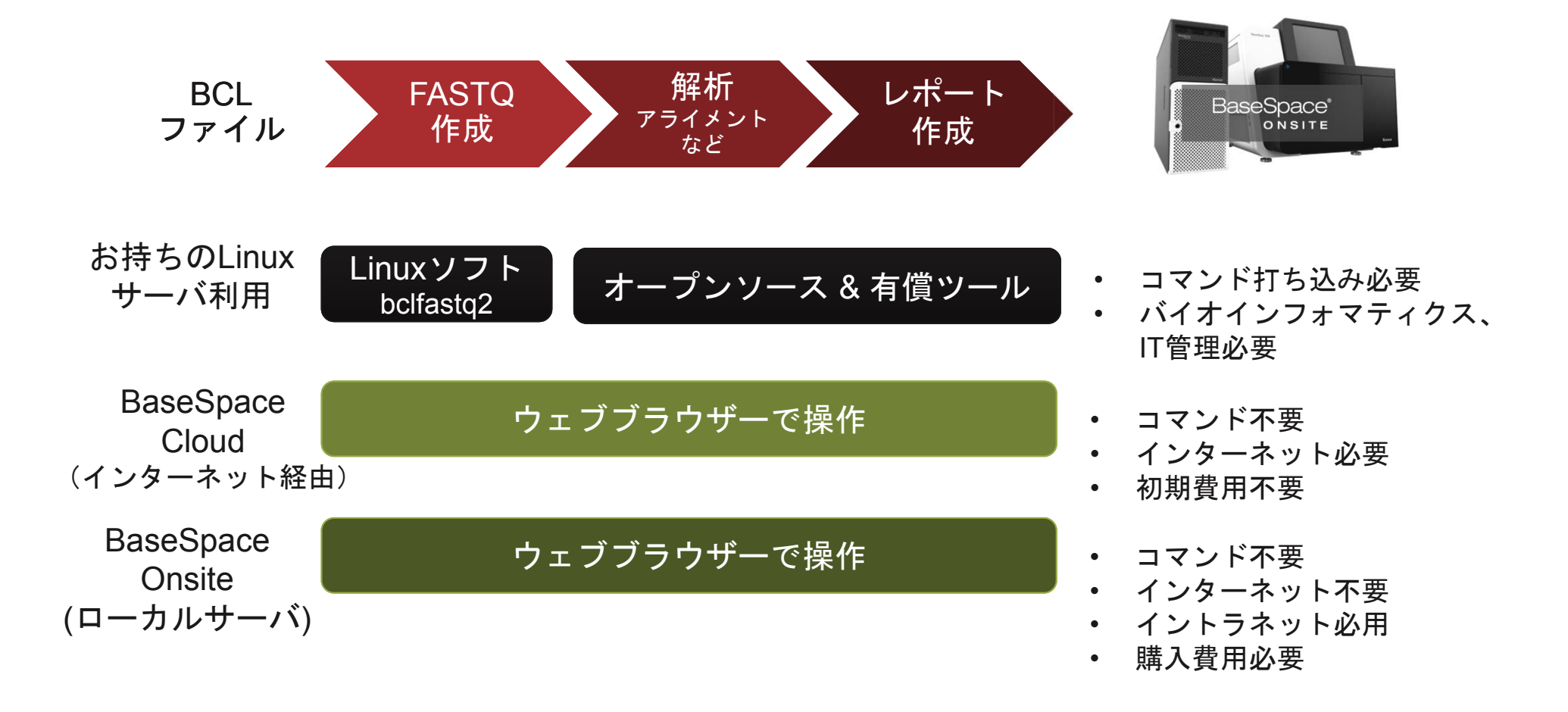

illumina

BaseSpace

CLOUD

本日の内容

- ▶ NextSeq 出力データを扱うための3選択
  - 選択1: BaseSpace クラウドを使用する
  - 選択2: BaseSpace オンサイトを使用する
  - 選択3:ご自分の計算機環境を使用する

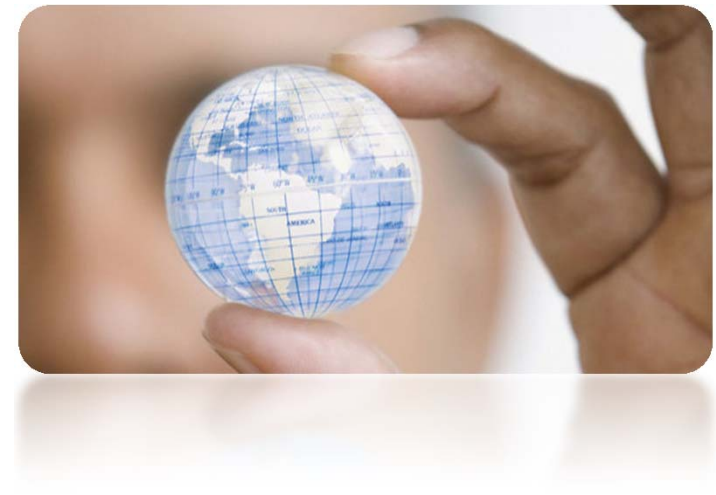

- ▶ bcl2fastq2の使い方 (NextSeq 500, HiSeq X Ten 共通)
  - ・ bcl2fastq2 とは
  - サンプルシートの準備
  - ・ 実行前後のファイル構造とNextSeqデータ圧縮
  - ・ Bcl2fastq2の実行
  - 実行結果レポート

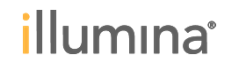

## bcl2fastq2とは

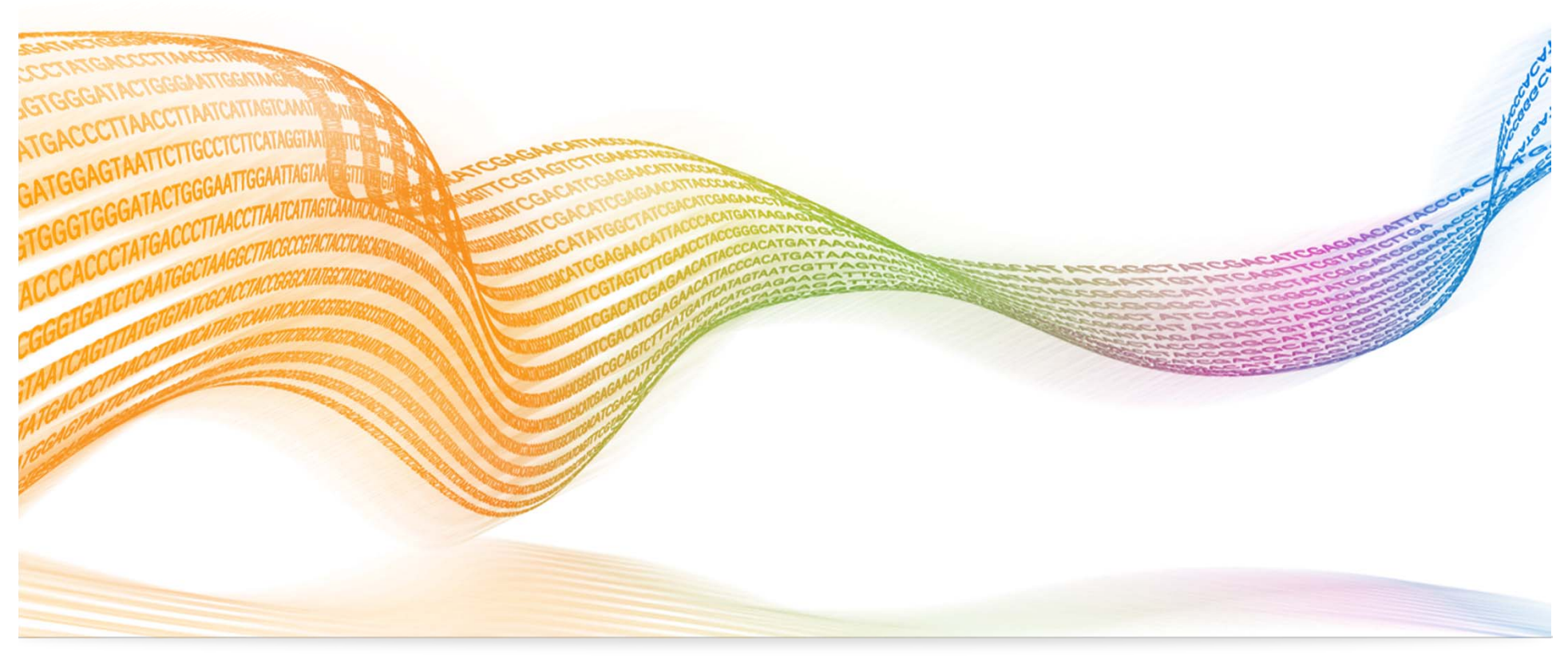

### シーケンス終了後のFASTQ変換用 Linuxコマンドラインツール:bcl2fastq2

▶ ベースコールファイル(\*.bcl類)を FASTQ に変換する

- ▶ Linux にインストールしてコマンド1行程度を打込み実行
- ▶ ソフトウェアは無償
- ▶ ソフトウェアの配布形式は tar.gz (tarball)と rpm
- ▶ HiSeq X Ten データにも対応
- ご質問やトラブルシュートのご相談は
- イルミナテクニカルサポートにお問合せ可能

techsupport@illumina.com

### ローカルLinux 上で使用する、 FASTQ生成ツールの整理 (2014/11 現在)

| bcl2fastq <mark>2 v2.15.0</mark> | <mark>NextSeq 500</mark> とHiSeq X Ten データをローカルLinuxサーバで<br>FASTQに変換向け.                                                                                                    |
|----------------------------------|----------------------------------------------------------------------------------------------------|
| bcl2fastq v1.8.4                 | HiSeq データをローカルLinuxサーバでFASTQに変換向け.<br>HCSによる圧縮データに対応している.                                                                                                    |
|                                  | <ul> <li>※ HiSeq V4データは圧縮されているため、旧CASAVA v1.8.2で<br/>はなく、こちらをお使い下さい.</li> <li>※ MiSeqデータでの利用 はサポート外となりますがご使用頂けます.</li> <li>※ 使い方は、2013/Oct/11 サポートウェビナーをご参考下さい。</li> </ul> |
| CASAVA v1.8.2                    | ・HiSeq, GAローカルLinuxサーバでFASTQに変換し、更にア<br>ライメントや変異コールもCASAVAで実施したい方向け.                                                                                                    |
|                                  | ・HCSによる圧縮データには未対応のため, 圧縮データ利用の<br>場合はFASTQ変換まではbcl2fastq v1.8.4を用いる.                                                                                                    |
|                                  | ※ CASAVAの新規ご提供は終了致しました.                                                                                                    |

#### bcl2fastq2 インストール例

#### \$ yum install -y bcl2fastq2-v2.15.0.4-linux-x86\_64.rpm

弊社ホームページからダウンロードしたrpmパッケージ(ソフトウェア)

通常、 root権限が必要となります

ソフトウェアダウンロートとユーザーガイド; <u>http://support.illumina.com/downloads/bcl2fastq\_conversion\_software.html</u> UserGuide 中、 "Installing bcl2fastq2 ConversionSoftware"をご参考ください

### bcl2fastq2 動作要件

メモリ 32GB 以上

64bit CentOS か Red Hat Enterprise Linux (テストは5でのみ実施)

インストールされている事が必要なライブラリ等;

zlib librt libpthread gcc 4.1.2 (with c++) boost 1.54 (with its dependencies) cmake 2.8.9 zlib librt libpthread

\* bcl2fastq2 User Guide p.24 Appendix: Requirements

## bcl2fastq2 実行前後のファイル構造と圧縮

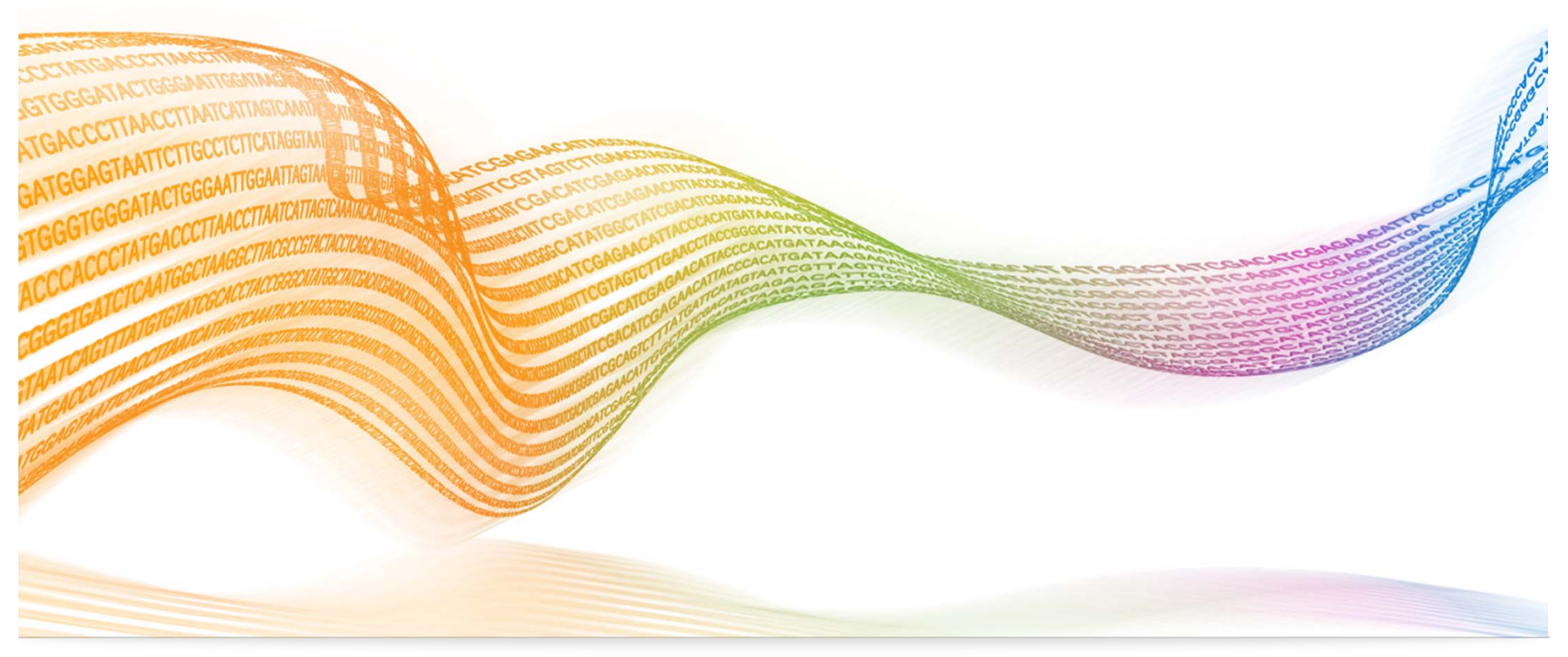

### 典型的なファイル構造(通称:ランフォルダ)

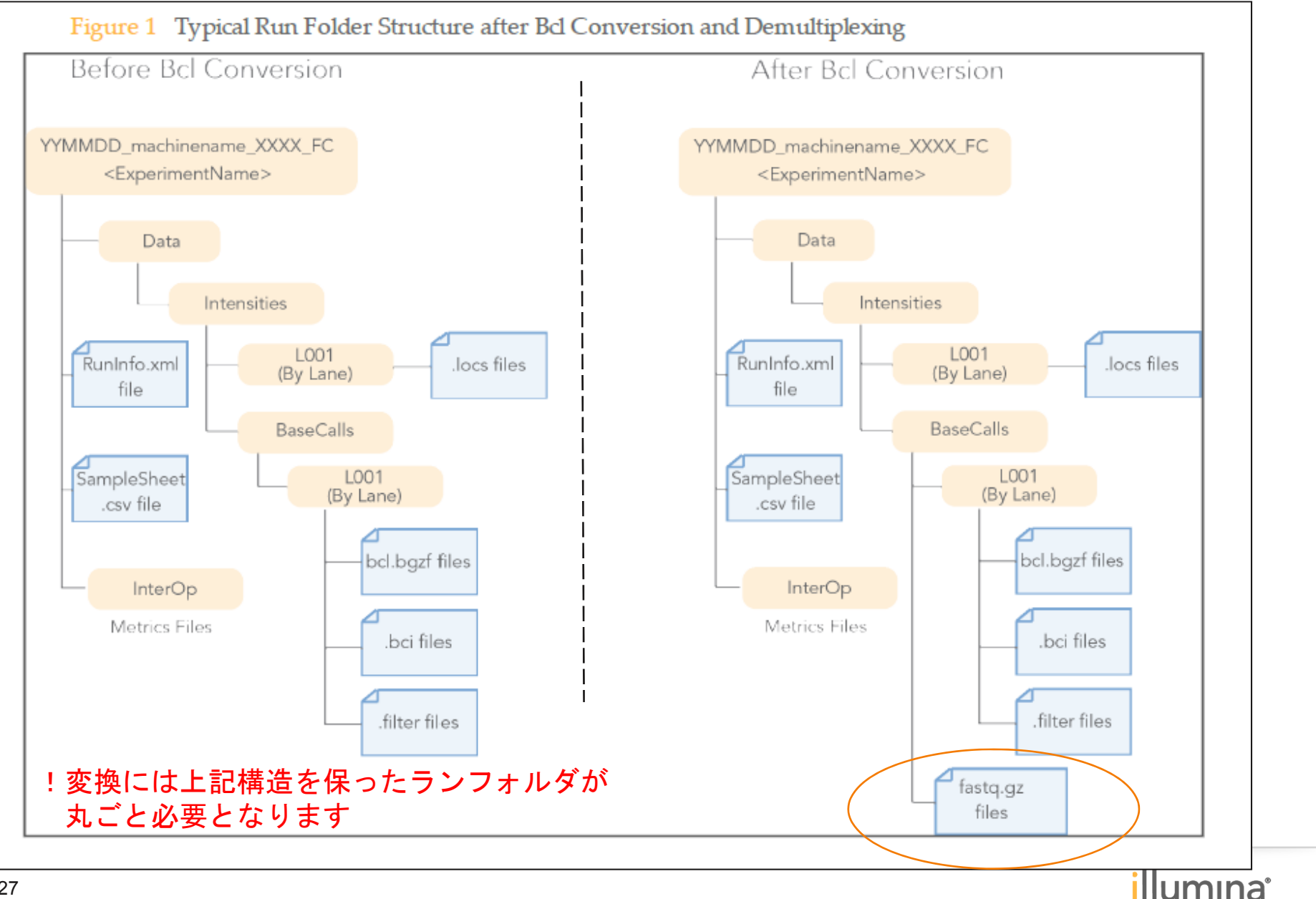

#### データ圧縮機能のイメージ

※両圧縮とも、装置付属制御PCにて 圧縮実行されます

bclのZip圧縮および、幅を持った Q Scoreの付与

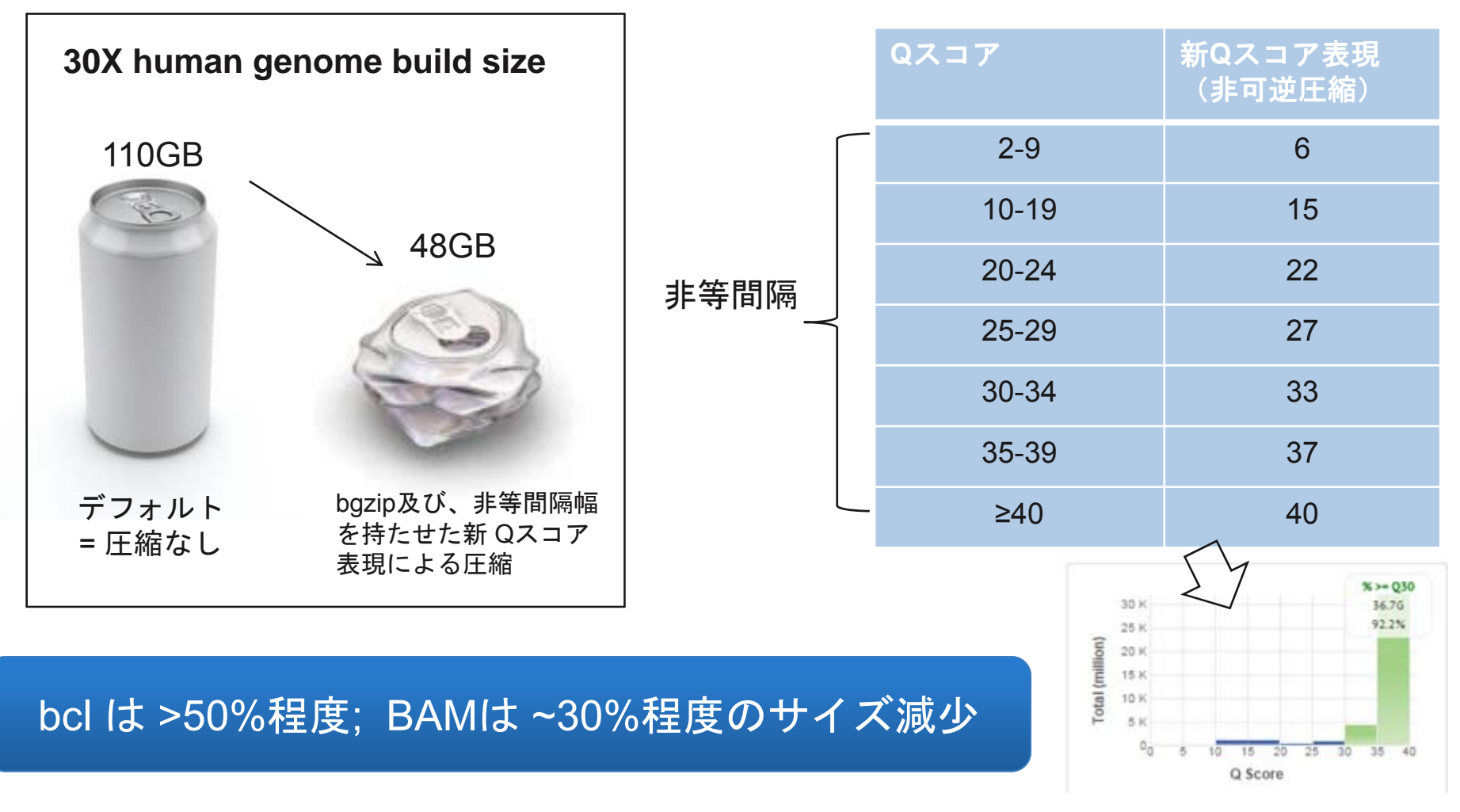

\* http://www.illumina.com/Documents/products/whitepapers/whitepaper\_datacompression.pdf

### **BGZF (Blocked GNU Zip Format)**

圧縮形式のひとつ gzip の拡張版 付加情報を持つため圧縮率はgzipより若干小さいが、プログラムか らの情報アクセスが高速になる。 samtoolsで長い採用実績。 NextSeqの解析上は解凍せずに使用するが、一般的には通常のgzip クライアントで解凍できる。

## bcl2fastq2 サンプルシートの準備

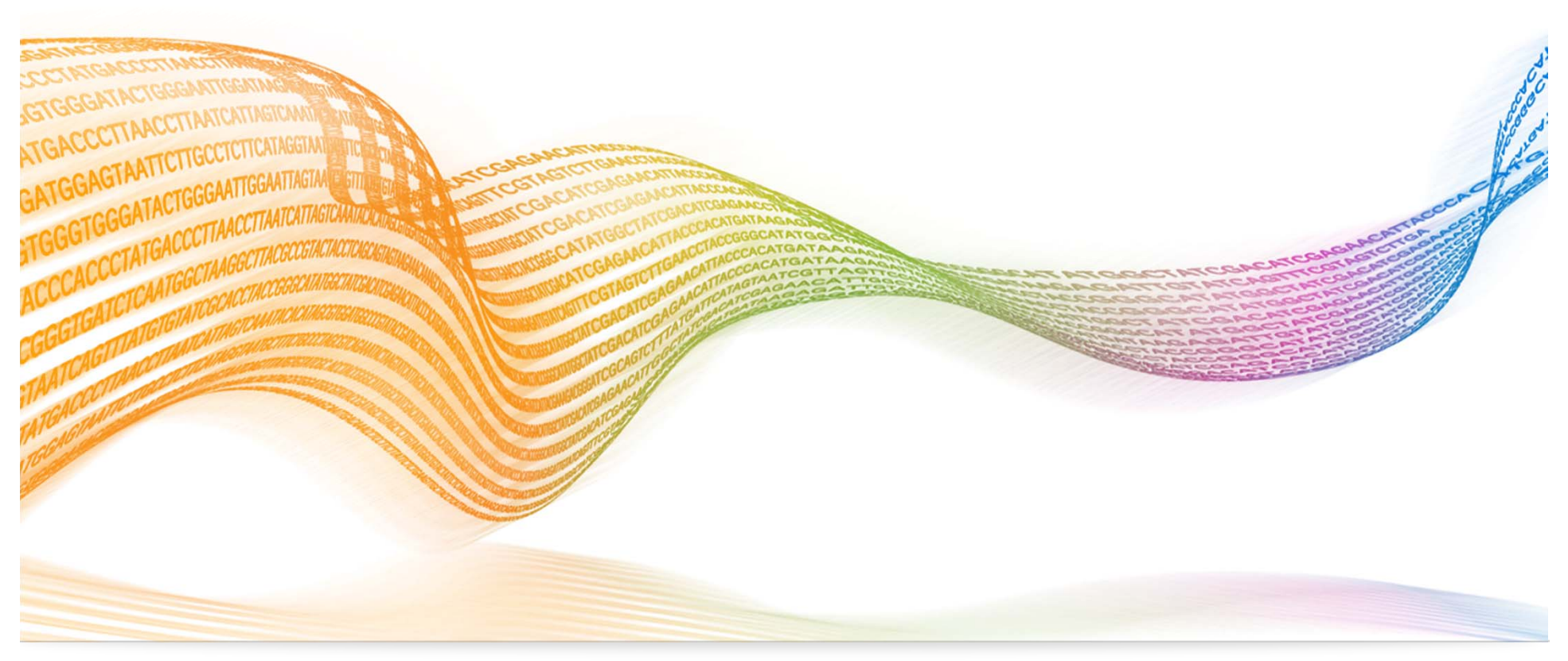

### NextSeq インデクス情報の与え方

ローカルサーバ利用の場合は、サンプルシートの作成が必要

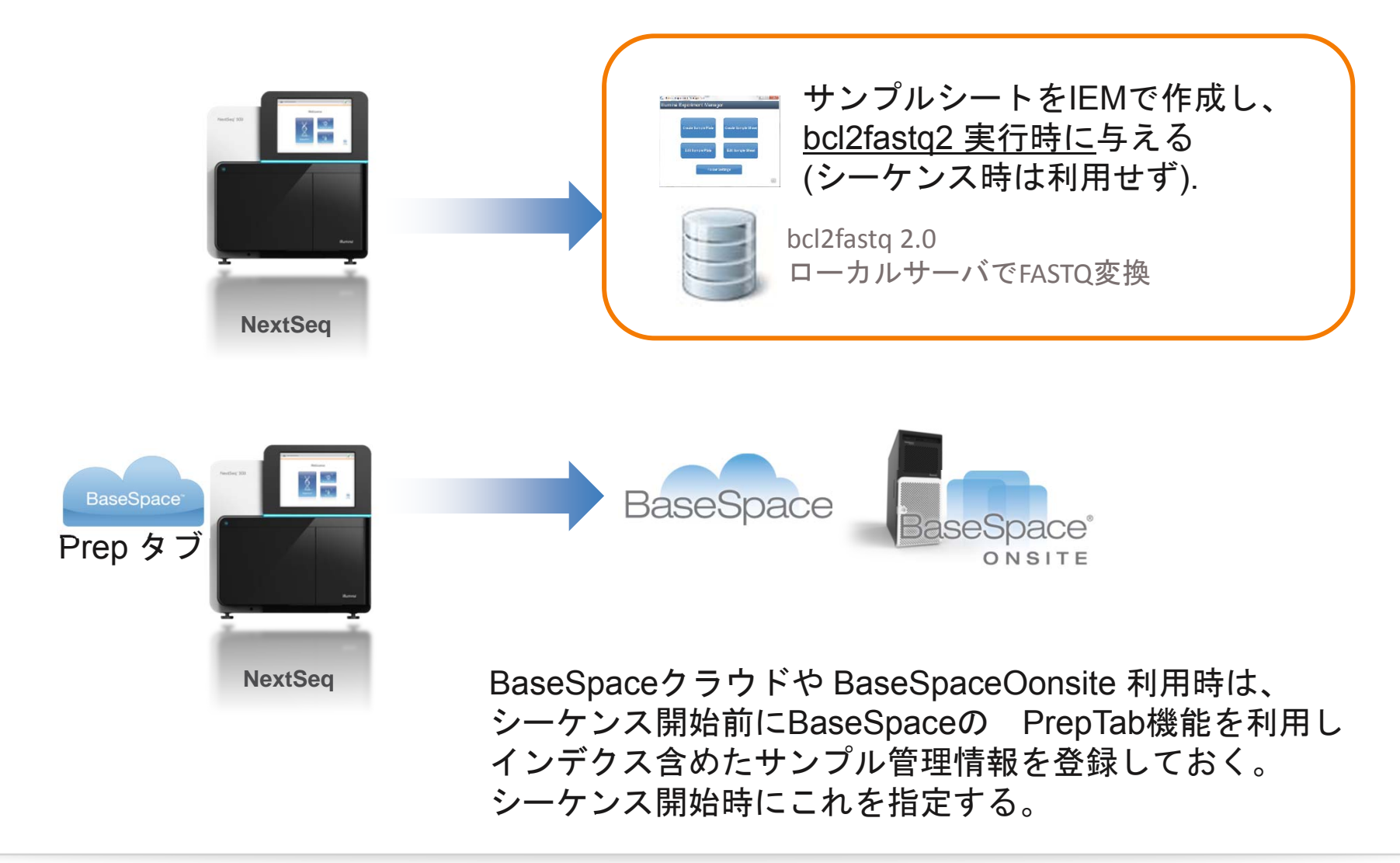

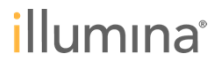

### IEM を使ったサンプルシートの作成

IEM: Illumina Experimental Manager, Windows上で動作。 サンプルシート作成専用ウィザード

http://support.illumina.com/sequencing/sequencing\_software/experiment\_manager.html

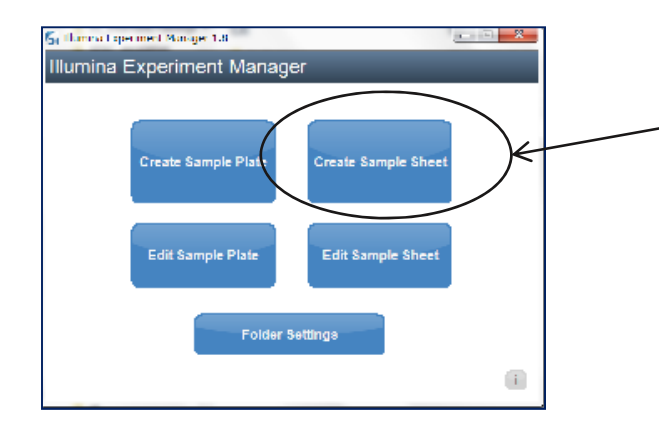

- 1. Create Sample sheet 選択
- 2. NextSeqの画像を選択
- 3. NextSeq Fastq Onlyを選択
- 4. シーケンス長、インデクス等の入力を続け
- 5. 保存
- 6. ランフォルダ直下にSampleSheet.csvという名前で コピーしておく

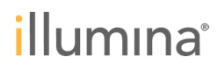

サンプルシートの例

| ∕ ヘッダ部 | Assay<br>Descripti<br>Chemistr               |
|--------|----------------------------------------------|
|        | [Reads]                                      |
|        | [Settings<br>ReverseC<br>Adapter<br>AdapterR |
| データ部—  | [Data]<br>Lane                               |

| [Header]          |                                   |             |                                         |             |             |          |                |             |
|-------------------|-----------------------------------|-------------|-----------------------------------------|-------------|-------------|----------|----------------|-------------|
| IEMFileVersion    |                                   | 4           |                                         |             |             |          |                |             |
| Investigator Name | Isabelle                          |             |                                         |             |             |          |                |             |
| Experiment Name   | HiSeq X ten run                   |             |                                         |             |             |          |                |             |
| Date              | 3/14/201                          | 4           |                                         |             |             |          |                |             |
| Workflow          | GenerateFASTQ                     |             |                                         |             |             |          |                |             |
| Application       | HiSeq FASTQ Only                  |             |                                         |             |             |          |                |             |
| Assay             | TruSeq HT                         |             |                                         |             |             |          |                |             |
| Description       | none                              |             |                                         | - /         | ·           |          | <u> </u>       | <b>I9</b> \ |
| Chemistry         | Default                           | *HiSeo      | ı X Ter                                 | n<br>の<br>例 | (基本         | いていて     | 同じ書            | 「」「」「」      |
|                   |                                   |             |                                         |             | · ·         |          |                |             |
| [Reads]           |                                   | *bcl2fa     | sta2 L                                  | Jser G      | iuide       | p.21     |                |             |
| 15                | 1                                 |             |                                         |             |             | r        |                |             |
| 15                | 1                                 |             |                                         |             |             |          |                |             |
| (Settings)        |                                   |             |                                         |             |             |          |                |             |
| ReverseComplement |                                   | 0           |                                         |             |             |          |                |             |
| Adapter           | AGATCGGAAGAGCACACGTCTGAACTCCAGTCA |             |                                         |             |             |          |                |             |
| AdapterRead2      | AGATCGGAAGAGCGTCGTGTAGGGAAAGAGTGT |             |                                         |             |             |          |                |             |
| (Data)            |                                   |             |                                         |             |             |          |                |             |
| Lane              | Sample_ID                         | Sample_Name | Sample_Plate                            | Sample_Well | 17_Index_ID | index    | Sample_Project | Description |
| 1000              | 1 sample_ID1                      | test1       | 100000000000000000000000000000000000000 |             | D701        | ATTACTCG | HXten          |             |
| 1                 | 2 sample_ID2                      | test2       |                                         |             | D712        | AGCGATAG | Hxten          |             |
| -                 | 3 sample_ID3                      | test3       |                                         |             | D710        | TCCGCGAA | Hxten          |             |
|                   | 4 sample 1D4                      | test4       |                                         |             | D708        | TAATGCGC | Hoten          |             |

| [Header]              |                                   |
|-----------------------|-----------------------------------|
| <b>IEMFileVersion</b> |                                   |
| Date                  | 2014/11/1                         |
| Workflow              | GenerateFASTQ                     |
| Application           | NextSeq FASTQ Only                |
| Assay                 | TruSeq HT                         |
| Description           |                                   |
| Chemistry             | Amplicon                          |
|                       |                                   |
| Reads]                |                                   |
| 151                   |                                   |
| 151                   |                                   |
|                       |                                   |
| [Settings]            |                                   |
| Adapter               | AGATCGGAAGAGCACACGTCTGAACTCCAGTCA |
| AdapterRead2          | AGATCGGAAGAGCGTCGTGTAGGGAAAGAGTGT |

\*NextSeq 500のヘッダ部の例、 下部にデータセクションが続く. IEMウィザードにて作成

IBCASAVAをご存知の方向け;

### CASAVAサンプルシートとの主な違い

・旧来のCASAVAタイプのフォーマットでは無く、

<u>MSR,HASと同様、ヘッダのついたワークフロータイプのフォーマット</u>

- Dual index はindex1列, Index2列 にそれぞれ別の列に記入。
- <u>名前はSampleSheet.csv</u>である必要があり変更できない。
   -><u>名前とファイルの置き場所でbcl2fastq2により自動認識</u>される。
   -> ランフォルダ直下に配置する。
   -> --sample-sheetオプションはない。
- ・アダプタートリミング情報はサンプルシートに記入

(IEMで入力アシスト有り)

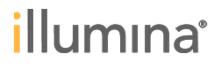

**Illegal Characters** 

!これらの文字がサンプルシートに含まれますと、正しいエラーメッセージが 表示されないまま不正終了しますのでご注意ください。

\*bcl2fastq2 User Guide p.21

### bcl2fastq2 実行

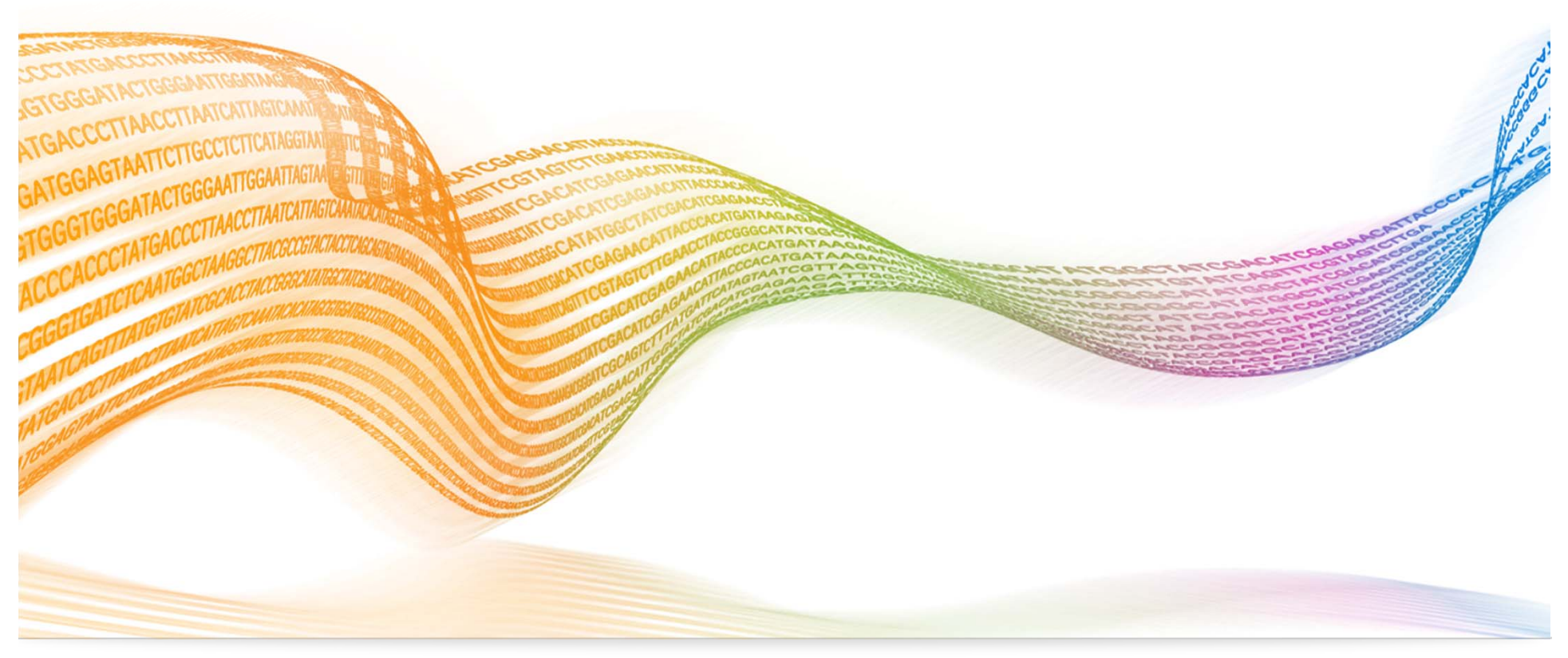

### bcl2fastq2 コマンドライン例

このランフォルダの中まで自分の見える位置を移動(cd)する

\$ cd /PATH/TO/140220\_NS500119\_0005\_AH0DWPAGXX

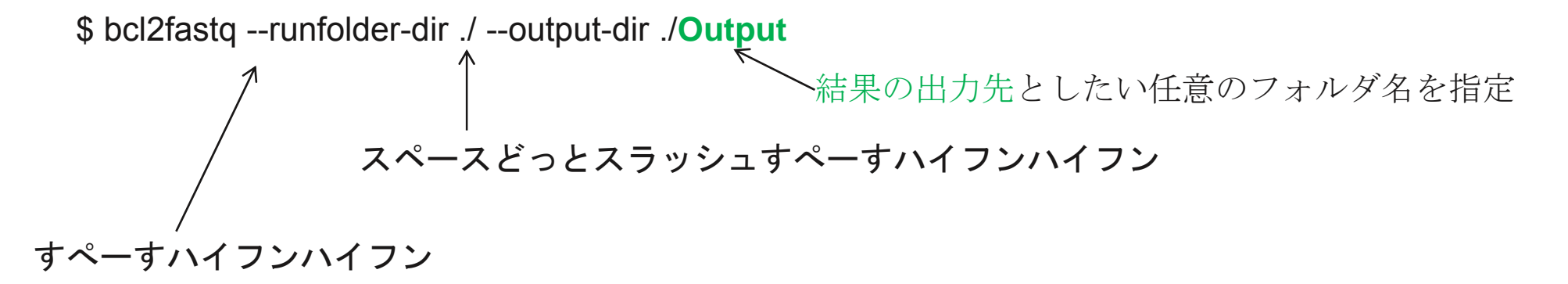

・PATH/TOの部分は、ご自分の環境に応じて変わりますので読み替えて下さい。

 140220\_NS500119\_0005\_AH0DWPAGXXはランフォルダ名で舞ラン毎に代わりますので こちらも都度読み替えて下さい。

### 主要な 指定解析パラメータ

| オプション                        | 内容                |
|------------------------------|-------------------|
| barcode-mismatches           | インデクス許容ミスマッチ      |
|                              | デフォルト1            |
|                              | (インデクスごとに2まで指定可能) |
| create-fastq-for-index-reads | インデクスFASTQを書き出す   |
| use-bases-mask               | マスクする塩基を指定可能      |
| ignore-missing-bcls          | 欠損bclを無視する        |

他のパラメータにつきましては、(UserGuide p.15-17)をご参考ください。

### 実行時間 短縮 に重要な スレッド指定パラメータ (UserGuide p.15)

| オプション                     | 内容                         |
|---------------------------|----------------------------|
| -r,loading-threads        | BCLファイルロード用スレッド数           |
| -d,demultiplexing-threads | デマルチプレックス時利用スレッド数          |
| -p,processing-threads     | デマルチプレックス後のデータ加工用<br>スレッド数 |
| -w,writing-threads        | FASTQ書き出し処理用スレッド数          |

#### 実行時間とスレッド利用

no use (default)

NextSeq 500のHOランについて、bcl2fastq2で FASTQ 変換を実施 マシンは 1CPU 16core 32GB mem -r 2 -d 16 -p 16 -w 4 1:39:29 (CPU **1479**%)

※ベンチデータがございませんので、まずはご利用の環境でお試しください

14:34:41 (CPU **103**%)

## bcl2fastq2 実行結果レポート

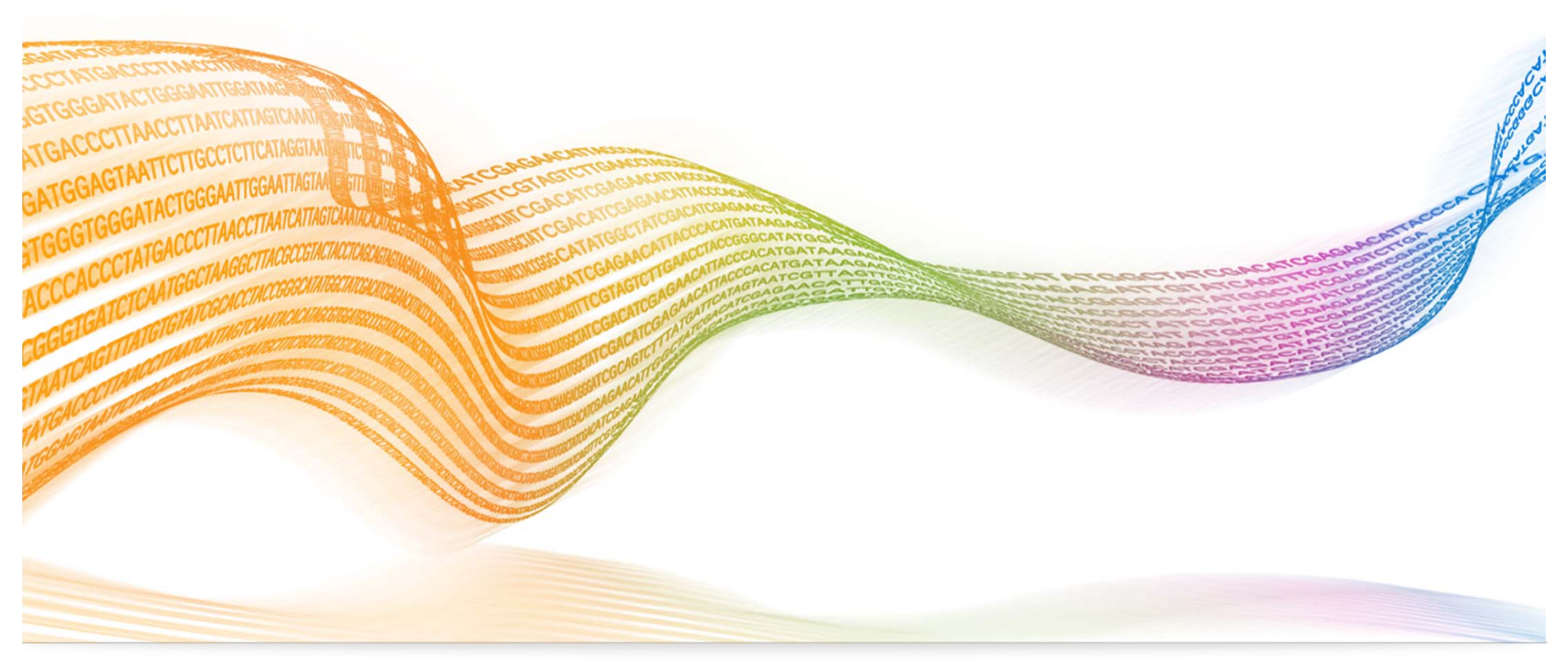

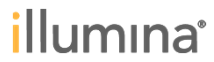

### デマルチプレックス結果簡易サマリの場所

Webブラウザで見られる簡易HTMLレポート;

ランフォルダ/Reports/html/ 配下

xmlファイル(HTMLレポートのデータファイル);

ランフォルダ/Stats/ConversionStats.xml ランフォルダ/Stats/DemultiplexingStats.xml

### NextSeq データと bcl2fastq2使用方法 まとめ

- ・NextSeqでは、bclファイルは圧縮されている。
- ・ <u>Qscoreも圧縮される (通称: QScore binning)。変更不可。</u>
- ・レーン毎にひとまとまりの FASTQを作成するか(インデクス無の場合)、 デマルチプレックスを実施し、レーン毎にサンプル毎のFASTQを生成。
- デマルチプレックスには、都度サンプルシートを作成しインデクス情報を
   記載する必要がある
- ・サンプルシートはIEMで作成することができる
- <u>CPU 2core以上でお持ちの場合、スレッドオプションが使え、HWリソー</u>
   スに応じて計算時間を短縮可能
- そのほかサンプル振分け時のミスマッチ指定などオプション利用可能
- ・Linux を普段ご使用の方には難しくないレベルの使い勝手
- · シーケンスやデマルチプレックスの結果がxml,htmlで出力される

### NexSeq ポータルページ

#### http://support.illumina.com/sequencing/sequencing\_instrume nts/nextseq-500.ilmn

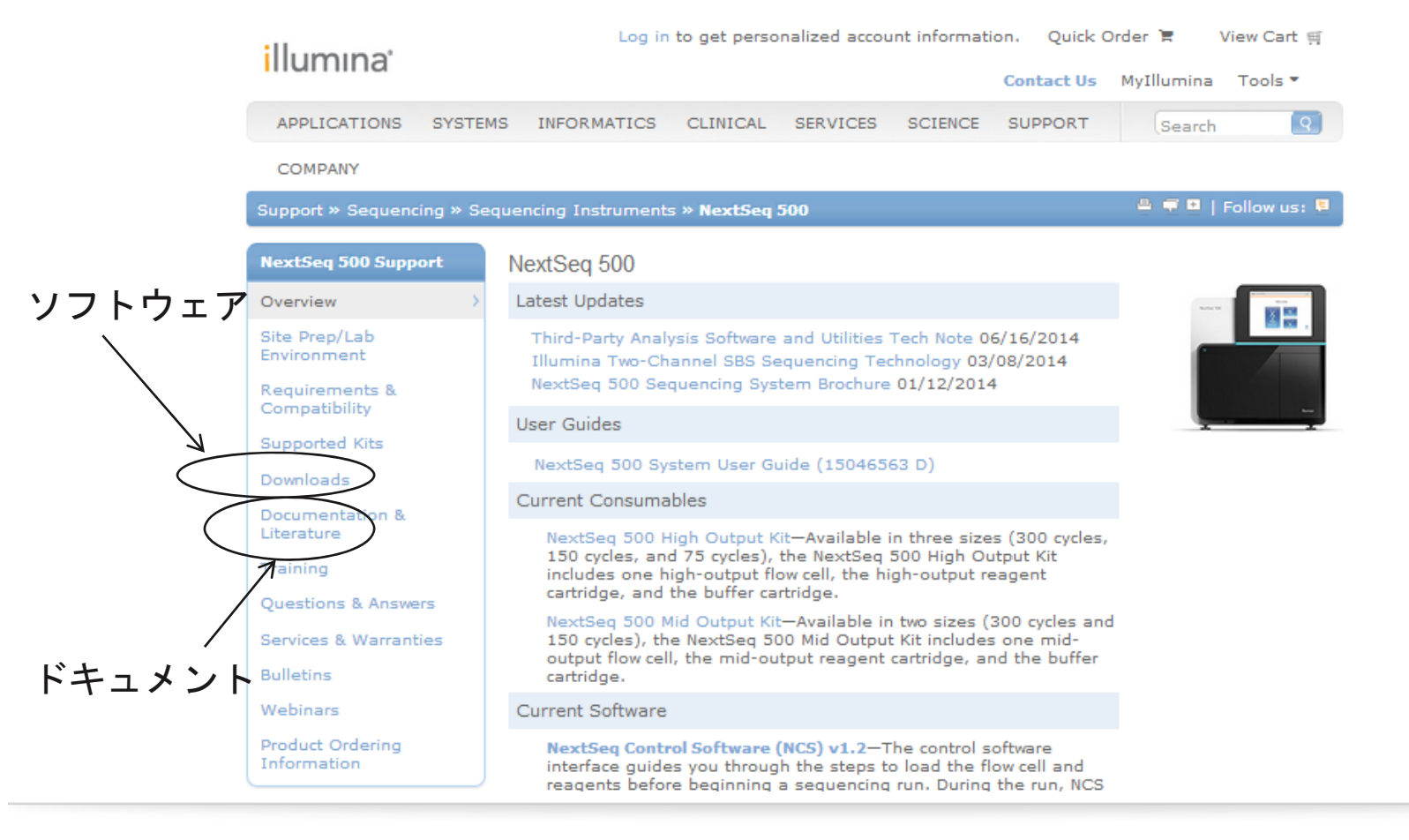

リソースページ

ソフトウェア

http://support.illumina.com/sequencing/sequencing\_instrum ents/nextseq-500/downloads.ilmn

ユーザガイド

http://supportres.illumina.com/documents/documentation/sof tware\_documentation/bcl2fastq/bcl2fastq2-user-guide-15051736-b.pdf

NextSeqシステムについて

http://supportres.illumina.com/documents/documentation/sy stem\_documentation/nextseq/nextseq-500-system-userguide-15046563-d.pdf

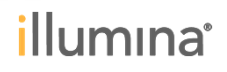

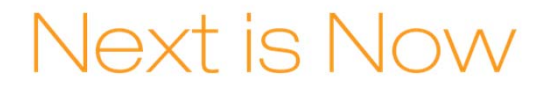

# Thank You!

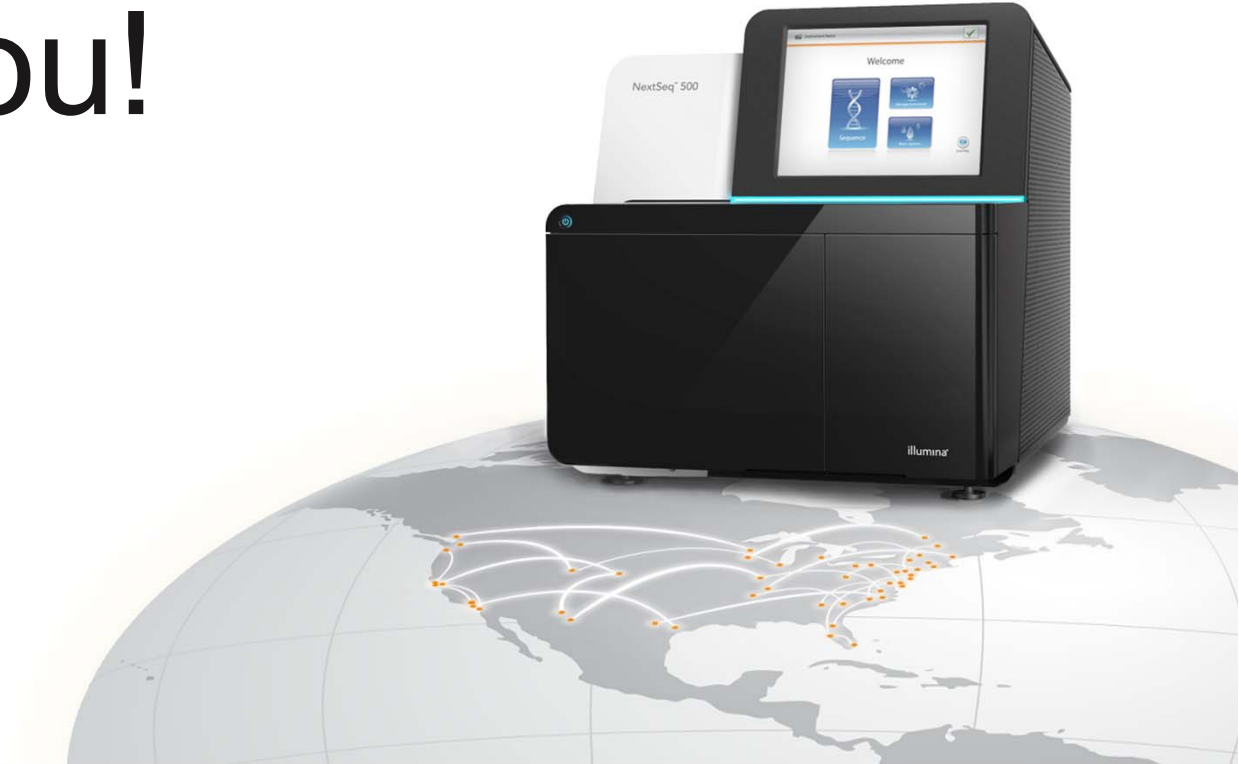

© 2014 Illumina, Inc. All rights reserved.

Illumina, IlluminaDx, BaseSpace, BeadArray, BeadXpress, cBot, CSPro, DASL, DesignStudio, Eco, GAIIx, Genetic Energy, Genome Analyzer, GenomeStudio, GoldenGate, HiScan, HiSeq, Infinium, iSelect, MiSeq, Nextera, NuPCR, SeqMonitor, Solexa, TruSeq, TruSight, VeraCode, the pumpkin orange color, and the Genetic Energy streaming bases design are trademarks or registered trademarks of Illumina, Inc. All other brands and names contained herein are the property of their respective owners.

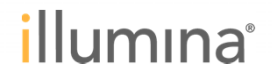